## SiteXchange Contractor Procedure for Request of Subcontract Approval

- Only use the most **CURRENT** Contract file when entering the subcontract information.
- Do Not Modify an "**APPROVED**" Subcontractor's record within SiteXchange. Create a New Record for that subcontractor to add additional items.
- **CONTACT** the District Office for support to correct any erroneous information that has been submitted to INDOT using SiteXchange.
- Register for SiteXchange at the INDOT Technical Application Pathway.
  - 1. After registering for SiteXchange at ITAP you will receive ALL awarded, active and NOT substantially complete Contracts via Email (Contracts Starting from January 2008 to current Date).
- SiteXchange Application
  - 2. Create Folder for SiteXchange files
  - 3. Download SubCon.exe and Vendor.bin List from web site Doing Business with INDOT> Contractors page. Note: to have the most updated list of vendors, download Vendor.bin file daily.
  - 4. Receive Contract Files via email. (See #1 above)
  - 5. Add information for Sublet work in SubCon Contract File
  - 6. Perform Check of contract file
  - 7. Agree to statement on Miscellaneous Data Sheet
  - 8. Print SiteXchange SubCon Report and retain with Contract's file
  - 9. Email files to INDOT at: SubcontractReview@indot.in.gov
- INDOT approves Subcontract request
- Updated Contract file sent to contractor. The Contract file is in the format of XX\_#######\_YYYYMMDD.con. Example R\_29900\_20100126.CON where the R\_29900 is the awarded contract and the 20100126 is the generated date of the file (i.e. 20100126 is the date 01/26/2010).
- Process of requesting approval of subcontracted work repeats (see step 5 9 above)